| Tr                                                    | ansfer R                                                                                                    | leques                                                                                                    | t Approve<br>Ref                                                                                                    | <b>?/Reje</b><br>erence Guic                                    | ct –                                     | PLCO/S                                                                           | Support PL                                                 | CO                                         |
|-------------------------------------------------------|----------------------------------------------------------------------------------------------------|----------------------------------------------------------------------------------------------------|----------------------------------------------------------------------------------------------------|-----------------------------------------------------------------|------------------------------------------|----------------------------------------------------------------------------------|------------------------------------------------------------|--------------------------------------------|
|                                                       | Homepage                                                                                                    | $\rightarrow$                                                                                                    | GFP Module                                                                                                    |                                                                 | Plant C                                  | Clearance                                                                        | Transfer Request                                           | Workload                                   |
| This guide demo<br>Clearance Offic<br>PLCO for submit | onstrates how to Appi<br>ers (PLCO) will create<br>led Transfer Requests                                                                                                    | rove/Reject a Tra<br>e Transfer Reques<br>s: Approve, Rejec                                                                                                    | nsfer Request from Establi<br>ts on behalf of GSA/NASA<br>t, and Cancel Request.                                                                                        | ished Case line i<br>A. DoD Screener                            | items as a<br>s will creat               | Plant Clearance Of<br>e Transfer Requests                                        | fficer/Support Plant Clearar<br>on behalf of the DoD. Acti | nce Officer. Plant<br>ons available to the |
| Roles                                                 | The role required<br>Plant Cle<br>Support                                                                                                    | l to Approve/Reje<br>earance Officer<br>Plant Clearance                                                                                                    | ect a Transfer Request froi<br>Officer                                                                                                    | m Established Co                                                | ase line ite                             | ms in the GFP Modu                                                               | ule.                                                       |                                            |
| PLCO –<br>Navigation                                  | Log into PIEE as a<br>Request Workload<br>Plant Clearance -<br>Plant Clearance Office<br>m Messages<br>Transfer Request<br>The Transfer Request<br>will open the Transfer                                   | a Plant Clearance<br>ad. Alternatively n<br>Lookup - Documentati<br>Case Workload<br>Case Workload<br>Search<br>My Cart<br>Workload Search<br>uest Workload dis<br>nsfer Request to b | e Officer and access the<br>avigate to the GFP modu<br>on -<br>kload Welcc<br>est Workload Welcc<br>est Workload Transf<br>polays all Submitted Transf<br>per reviewed. | GFP module. In<br>Ile go to <b>Plant C</b><br>fer Requests assi | the GFP m<br>learance ><br>gned to th    | odule go to <b>Plant C</b><br>• <b>Plant Clearance C</b><br>• PLCO user. Clickir | Ilearance > Plant Clearanc<br>Officer > Search.            | e <b>Officer &gt; Transfer</b>             |
|                                                       | Plant Clearance Officer -         Show       10 v entries         Transfer Request       It         Number       It         Filter       2         2AAE1-R00002       2         Showing 1 to 1 of 1 entries | Contract Number     It     Case I       Filter     Filter       20082011     S0512                                                                                                    | Search Results Number It Schedule Number Filter A-010720 2AAE1-064812020082011                                                                                          | Transfer Request<br>Date       Filter       11-16-2020          | Li     Status       Filter     Submitted | Previous 1 Next                                                                  |                                                            |                                            |

## Search Criteria:

On the Search Criteria screen check the Transfer Request and enter at least one input field then click the Search button. It is recommended to select the submitted Transfer Request Status to help narrow the search.

| Please select the type of Plant Clearance Docum O Inventory Schedule O Case | ient to search for: " |                            |                        | Transfer Request Number   |                 |   |  |  |  |
|-----------------------------------------------------------------------------|-----------------------|----------------------------|------------------------|---------------------------|-----------------|---|--|--|--|
| Transfer Request                                                            |                       |                            |                        |                           |                 |   |  |  |  |
| Contract Number                                                             |                       | Contract Order Number      |                        | Prime CAGE                | Prime CAGE      |   |  |  |  |
| Case Number                                                                 |                       | Schedule Reference Number  |                        | Alternative Schedule Refe | rence Number    |   |  |  |  |
| DoDAAC                                                                      |                       | Property Location CAGE Cod | e                      | Status<br>Submitted       |                 | ~ |  |  |  |
| Plant Clearance Officer First Name                                          | Plant Clearanc        | e Officer Last Name        |                        |                           |                 |   |  |  |  |
| Date Submitted Start                                                        | Date Submittee        | d End                      | Date Established Start | Date                      | Established End |   |  |  |  |
| You are required to fill in at least one input fie                          | ld.                   |                            |                        |                           |                 |   |  |  |  |

The Search Results will display all Transfer Requests matching the search criteria. Clicking the Open link under the Action(s) column will open the Transfer Request to be reviewed and canceled.

| how 10 V e                      | entries           |                              |                   |                             |                          |                                   |                               |           |                   | Previous              | 1 Ne     |
|---------------------------------|-------------------|------------------------------|-------------------|-----------------------------|--------------------------|-----------------------------------|-------------------------------|-----------|-------------------|-----------------------|----------|
| Transfer<br>Request<br>Number 🎝 | Case<br>Number ↓≛ | Schedule Reference<br>Number | Contract Number 👫 | Contract<br>Order<br>Number | Prime<br>CAGE<br>Code ↓₹ | Property<br>Location<br>CAGE Code | Plant<br>Clearance<br>Officer | Status 👫  | Submitted<br>Date | Processing<br>Days 11 | Action(s |
| Filter                          | Filter            | Filter                       | Filter            | Filter                      | Filter                   | Filter                            | Filter                        | Filter    | Filter            | Filter                |          |
| 02LU7-R00012                    | FU4417-00120      | 02LU7-001                    | 092120JAGGER      |                             | 02LU7                    | 02LU7                             |                               | Submitted | 2020-11-15        | 1                     | 1 Open   |
| 06481-R00041                    | FU4417-003320     | 06481456724353245345         | TESTACCEPT        |                             | 06481                    |                                   |                               | Submitted | 2020-11-15        | 1                     | 1 Open   |
| 06481-R00043                    | S0512A-010620     | 06481-333                    | 12342             |                             | 06481                    | 06481                             |                               | Submitted | 2020-11-16        | 0                     | 1 Open   |
| 2AAE1-R00004                    | S0512A-010720     | 2AAE1-064812020082011        | 20082011          | 20082011                    | 2AAE1                    | 06481                             |                               | Submitted | 2020-11-16        | 0                     | 1 Open   |

Support Plant Clearance Officers are not directly assigned Transfer Requests but are able to search and accept, reject or cancel the Transfer Request. Support PLCOs will have access to the GFP Plant Clearance - Search folder. Log into PIEE as a Support Plant Clearance Officer and access the GFP module. In the GFP module go to the GFP module go to Plant Clearance > Support Plant Clearance Officer > Search.

|                | Plant Clearance - Lookup -      | Documentation $+$     |              |
|----------------|---------------------------------|-----------------------|--------------|
| Support PLCO – | Support Plant Clearance Officer | Q Search<br>₩ My Cart | ed Property! |
| nangunon       |                                 |                       |              |

### Search Criteria:

On the Search Criteria screen check the Transfer Request and enter at least one search criterion then click the Search button. It is recommended to select the Submitted Transfer Request Status to help narrow the search.

| Support Plant Clearance Officer - Search Cr          | iteria              |                             |                        |                 |                         |          |  |  |  |
|------------------------------------------------------|---------------------|-----------------------------|------------------------|-----------------|-------------------------|----------|--|--|--|
| Please select the type of Plant Clearance Docume     | nt to search for: * |                             |                        |                 |                         |          |  |  |  |
| O Inventory Schedule                                 |                     |                             |                        | Transfer De sur | and Number              |          |  |  |  |
| O Case                                               |                     |                             |                        | Transfer Reque  | est Number              |          |  |  |  |
| Transfer Request                                     |                     |                             |                        |                 |                         |          |  |  |  |
| Contract Number                                      |                     | Contract Order Number       |                        | Prime CAGE      | Prime CAGE              |          |  |  |  |
|                                                      |                     |                             |                        |                 |                         |          |  |  |  |
| Case Number                                          |                     | Schedule Reference Number   |                        | Alternative Sch | nedule Reference Number |          |  |  |  |
|                                                      |                     |                             |                        |                 |                         |          |  |  |  |
| DoDAAC                                               |                     | Property Location CAGE Code |                        | Status          |                         |          |  |  |  |
|                                                      |                     |                             |                        | Submitted       |                         | ~        |  |  |  |
| Blant Classes Officer First Name                     | Direct Classes      | Officer Last Name           |                        |                 |                         |          |  |  |  |
|                                                      | Plant Clearance     | Officer Last Name           |                        |                 |                         |          |  |  |  |
|                                                      |                     |                             |                        |                 |                         |          |  |  |  |
| Date Submitted Start                                 | Date Submitted      | End                         | Date Established Start |                 | Date Established End    |          |  |  |  |
|                                                      |                     |                             |                        |                 |                         |          |  |  |  |
| You are required to fill in at least one input field |                     |                             |                        |                 |                         |          |  |  |  |
| Q Search                                             |                     |                             |                        |                 |                         | € 110% × |  |  |  |

The **Search Results** will display all Transfer Request matching the search criteria. Clicking the Open link under the Action(s) column will open the Transfer Request to be reviewed and canceled.

| how 10 v e                       | ntries           |                              |                 |                             |                       |                                   |                               |           |                | Previous        | i 1 Ne   |
|----------------------------------|------------------|------------------------------|-----------------|-----------------------------|-----------------------|-----------------------------------|-------------------------------|-----------|----------------|-----------------|----------|
| Transfer<br>Request<br>Number ↓† | Case<br>Number 🚛 | Schedule Reference<br>Number | Contract Number | Contract<br>Order<br>Number | Prime<br>CAGE<br>Code | Property<br>Location<br>CAGE Code | Plant<br>Clearance<br>Officer | Status 👫  | Submitted Date | Processing Days | Action(s |
| Filter                           | Filter           | Filter                       | Filter          | Filter                      | Filter                | Filter                            | Filter                        | Filter    | Filter         | Filter          |          |
| 06481-R0015                      | S0512A-001020    | 06481-21k4000                | S0512A21K4000   |                             | 06481                 | 06481                             |                               | Submitted | 2020-11-06     | 10              | 1 Open   |
| 06481-R0016                      | S0512A-001020    | 06481-21k4000                | S0512A21K4000   |                             | 06481                 | 06481                             |                               | Submitted | 2020-11-06     | 10              | 1 Open   |
| 06481-R00030                     | S0512A-001320    | 06481-obihb789876987         | 1006            |                             | 06481                 | 06481                             |                               | Submitted | 2020-11-11     | 5               | 1 Open   |
| 06481-R00001                     | S0512A-00720     | 06481-102602                 | 102602          |                             | 06481                 | 06481                             |                               | Submitted | 2020-11-04     | 12              | 1 Open   |
| 06481-R00033                     | S0512A-00720     | 06481-102602                 | 102602          |                             | 06481                 | 06481                             |                               | Submitted | 2020-11-11     | 5               | 1 Open   |
| 06481-R00032                     | S0512A-009320    | 06481-110400                 | 110400          |                             | 06481                 | 06481                             |                               | Submitted | 2020-11-11     | 5               | 1 Open   |
| 1QU78-R00007                     | S0512A-010020    | 1QU78-SRN1613                | W15P7T1311109   |                             | 1QU78                 | 06481                             |                               | Submitted | 2020-11-09     | 7               | 1 Open   |
| 06481-R00043                     | S0512A-010620    | 06481-333                    | 12342           |                             | 06481                 | 06481                             |                               | Submitted | 2020-11-16     | 0               | 1 Open   |
| 2AAE1-R00004                     | S0512A-010720    | 2AAE1-<br>064812020082011    | 20082011        | 20082011                    | 2AAE1                 | 06481                             |                               | Submitted | 2020-11-16     | 0               | 1 Open   |

# **Approve Transfer Request**

Transfer Request approval will be completed from the view of a PLCO user, but the Support PLCO will be able to use the same steps.

Request Workload – Search Results

On the Search Results screens the PLCO will be able to open Transfer Request documents assigned to them.

| Image: Transport Request       Cese Humber II Setedule Humber II Date       Submit II Date         Image: Transport Request       Cese Humber II Setedule Humber II Date       Submit II Date         Image: Transport Request       - Header will be displayed with fields that will be locked and not editable.         Requester (From)       DobAAC         Org Name       Address (sub fields are collapsed by default)         POC Name *       POC Phone *         POC Phone *       POC Email         Ship To:       DobAAC*         Name *       Mark For         Address (sub fields are collapsed by default)       POC Phone *         POC Phone *       POC Pone *         POC Phone *       POC Phone *         POC Phone *       POC Phone *         POC Phone *       POC Phone *         POC Phone *       POC Phone *         POC Phone *       POC Phone *         POC Phone *       POC Phone *         POC Phone *       POC Phone *         POC Phone *       POC Phone *         POC Phone *       POC Phone *         POC Phone *       POC Phone *         POC Phone *       POC Phone *         POC Phone *       POC Phone *         POC Phone *       POC Phone * <td< th=""><th>1</th><th></th><th></th><th></th><th></th><th></th><th></th><th>Previous 1 Ne</th><th>lext</th><th></th><th></th></td<>                                                                                                    | 1                                                                                                    |                                                                                                    |                                                                        |                                   |                                                |            |           | Previous 1 Ne | lext |  |  |
|----------------------------------------------------------------------------------------------------|----------------------------------------------------------------------------------------------------|----------------------------------------------------------------------------------------------------|------------------------------------------------------------------------|-----------------------------------|------------------------------------------------|------------|-----------|---------------|------|--|--|
| Image: Image:                                | Transfer Request<br>Number ↓↑                                                                                                    | Contract Number 🛛 🕸                                                                                                    | Case Number 🛛 🕸                                                        | Schedule Number                   | Transfer Req<br>IT Date                        | uest<br>↓≞ | Status    | 1 Action(s)   | u.   |  |  |
| v4E1400002       200011       90124-000700       204E1-00002011       1-10-2000       1000000000000000000000000000000000000                                                                                                    | Filter                                                                                                    | Filter                                                                                                    | Filter                                                                 | Filter                            | Filter                                         |            | Filter    |               |      |  |  |
| the transfer Request – Header will be displayed with fields that will be locked and not editable.  Requester (From) DoDAAC Org Name Address (sub fields are collapsed by default) POC Name * POC Phone * POC Email Ship To: DoDAAC* Name * Mark For Address (sub fields are collapsed by default) POC Name * POC Phone * POC Phone * POC   | 2AAE1-R00002                                                                                                    | 20082011                                                                                                    | S0512A-010720                                                          | 2AAE1-064812020082011             | 11-16-2020                                     |            | Submitted | 1 Open        |      |  |  |
| The Transfer Request – Header will be displayed with fields that will be locked and not editable. Requester (From) DoDAAC Org Name Address (sub fields are collapsed by default) POC Name * POC Phone * POC Email Ship To: DoDAAC* Name * Mark For Address (sub fields are collapsed by default) POC Name * POC Phone * POC Phone * POC Phone * POC Phone * POC Phone * POC Phone * POC Email Address (sub fields are collapsed by default) POC Name * POC Phone * POC Phone * | Showing 1 to 1 of 1 entries                                                                                                    |                                                                                                    |                                                                        |                                   |                                                |            |           | Previous 1 Ne | lext |  |  |
|                                                                                                    | Requester (From<br>DoDAAC<br>Org Name<br>Address (sub fie<br>POC Name *<br>POC Phone *<br>POC Email<br>Ship To:<br>DoDAAC*<br>Name *                                                                                                    | lds are collaț                                                                                                    | osed by defo                                                           | ault)                             |                                                |            |           |               |      |  |  |
|                                                                                                    | Address (sub fie<br>POC Name *<br>POC Phone *<br>POC Email<br>Additional Infor<br>Packing, Cratin<br>Transportations<br>Date Material R<br>GSA Transfer Or<br>Requestor Rem                                                                                                    | Ids are collay<br>mation:<br>g & Handling<br>Appropriatio<br>eq'd *<br>der Number<br>arks<br>prove / Reject Transfer Re                                                                                                   | Appropriati<br>ns *                                                    | auit)<br>ions *                   |                                                |            | •         |               |      |  |  |
| Contract Information                                                                                                    | Address (sub fie<br>POC Name *<br>POC Phone *<br>POC Email<br>Additional Infor<br>Packing, Cratin<br>Transportations<br>Date Material R<br>GSA Transfer Or<br>Requestor Rem<br>Plant Clearance Officer - Ap<br>Header Line Item His<br>Contract Information                                                                                                    | Ids are collay<br>mation:<br>g & Handling<br>Appropriatio<br>eq'd *<br>der Number<br>arks<br>prove / Reject Transfer Re                                                                                                   | Appropriati<br>ns *                                                    | auit)<br>ions *                   |                                                | ~          |           |               |      |  |  |
| Contract Information                                                                                                    | Address (sub fie<br>POC Name *<br>POC Phone *<br>POC Email<br>Additional Infor<br>Packing, Cratin<br>Transportations<br>Date Material R<br>GSA Transfer Or<br>Requestor Rem<br>Plant Clearance Officer - Ap<br>Header Line Item His<br>Contract Information<br>Contract Number Type                                                                                                    | Ids are collag<br>mation:<br>g & Handling<br>Appropriatio<br>eq'd *<br>der Number<br>arks<br>prove / Reject Transfer Re                                                                                                   | Appropriati<br>ns *<br>quest                                           | auit)<br>Cons *                   | Prime CAGE                                     | ~          |           |               |      |  |  |
| Contract Information       Contract Type       Contract Number       Contract Order Number       Prime CAGE         Cooperative Agreement       BOAVBPA       20082011       20082011       2AAE1                                                                                                    | Address (sub fie<br>POC Name *<br>POC Phone *<br>POC Email<br>Additional Infor<br>Packing, Cratin<br>Transportations<br>Date Material R<br>GSA Transfer Or<br>Requestor Rem<br>Plant Clearance Officer - Ap<br>Header Line Item His<br>Contract Information<br>Contract Number Type<br>Cooperative Agreement                                                                                                    | Ids are collay<br>mation:<br>g & Handling<br>Appropriatio<br>eq'd *<br>der Number<br>arks<br>prove / Reject Transfer Re<br>ary<br>Contract Type<br>BOABPA                                                                 | Appropriati<br>ns *<br>Contract Number<br>20082011                     | Contract Order Number<br>20082011 | Prime CAGE<br>2AAE1                            | ~          |           |               |      |  |  |
| Contract Information       Contract Type       Contract Number       Contract Order Number       Prime CAGE         Cooperative Agreement       BOA/BPA       20082011       20082011       2AAE1         Case Information                                                                                                    | Address (sub fie<br>POC Name *<br>POC Phone *<br>POC Email<br>Additional Infor<br>Packing, Cratin<br>Transportations<br>Date Material R<br>GSA Transfer Or<br>Requestor Rem<br>Plant Clearance Officer - Ap<br>Header Line Item His<br>Contract Information<br>Contract Information<br>Contract Number Type<br>Cooperative Agreement<br>Case Information                                                                            | Ids are collay<br>mation:<br>g & Handling<br>Appropriatio<br>eq'd *<br>der Number<br>arks<br>prove / Reject Transfer Re<br>ary<br>Contract Type<br>BOA/BPA                                                                | Appropriati<br>ns *<br>quest<br>Contract Number<br>20062011            | Contract Order Number<br>20082011 | Prime CAGE<br>2AAE1                            | ~          |           |               |      |  |  |
| Contract Information       Contract Type       Contract Number       Prime CAGE         Cooperative Agreement       BOA/BPA       20082011       Contract Order Number       2AAE1         Case Information       Case DoDAAC       Case Type       Plant Clearance Officer         So512A-010720       S0512A       Other       Plant Clearance Officer                                                                                                    | Address (sub fie<br>POC Name *<br>POC Phone *<br>POC Email<br>Additional Infor<br>Packing, Cratin<br>Transportations<br>Date Material R<br>GSA Transfer Or<br>Requestor Rem<br>Plant Clearance Officer - Ap<br>Header Line Item His<br>Contract Information<br>Contract Number Type<br>Cooperative Agreement<br>Case Information<br>Case Number<br>S0512A-010720                                                                    | Ids are collay<br>mation:<br>g & Handling<br>Appropriatio<br>eq'd *<br>der Number<br>arks<br>prove / Reject Transfer Re<br>ary<br>Contract Type<br>BOA/BPA<br>Case DeDAAC<br>SO512A                                       | Appropriati<br>ns *<br>centract Number<br>20082011<br>case Tr<br>Other | Contract Order Number<br>20082011 | Prime CAGE<br>2AAE1<br>Plant Clearance Officer | ~          |           |               |      |  |  |
| Contract Information       Contract Type       Contract Number       Contract Type       Contract Number       Contract Order Number       Prime CAGE         Cooperative Agreement       BOA/BPA       20082011       20082011       2AAE1         Case Information         Case Number       Case Type       Plant Clearance Officer         S0512A-010720       S0512A       Other       Plant Clearance Officer         Transfer Request Number       Create Date       EVENUATION       EVENUATION         ZAAE1-R00002       202011-116 14:49:49       SU2011-116 14:49:49       SU2011-116 14:49:49                                                                                                    | Address (sub fie<br>POC Name *<br>POC Phone *<br>POC Email<br>Additional Infor<br>Packing, Cratin<br>Transportations<br>Date Material R<br>GSA Transfer Or<br>Requestor Rem<br>Plant Clearance Officer - Ap<br>Header Line Item His<br>Contract Information<br>Contract Information<br>Contract Number Type<br>Cooperative Agreement<br>Case Information<br>Case Number<br>S0512A-010720<br>Transfer Request Number<br>2AAE1-R00002 | Ids are collap<br>mation:<br>g & Handling<br>Appropriatio<br>eq'd *<br>der Number<br>arks<br>prove / Reject Transfer Re<br>ary<br>Contract Type<br>BOA/BPA<br>Case DoDAAC<br>S0512A<br>Create Date<br>2020-11-16 14:48:49 | Appropriati<br>ns *<br>contract Number<br>20082011<br>Case Ty<br>Other | Contract Order Number<br>20082011 | Prime CAGE<br>2AAE1<br>Plant Clearance Officer | ~          |           |               |      |  |  |

|                |    | Address +       |                   |                     |                 |                |                       |                     |                       |              | ^                   |                      |                     |                     |               |                                                           |
|----------------|----|-----------------|-------------------|---------------------|-----------------|----------------|-----------------------|---------------------|-----------------------|--------------|---------------------|----------------------|---------------------|---------------------|---------------|-----------------------------------------------------------|
|                |    | POC Name *      |                   |                     | POC Phone *     |                |                       | POC Email           |                       |              |                     |                      |                     |                     |               |                                                           |
|                |    |                 |                   |                     |                 |                |                       |                     |                       |              |                     |                      |                     |                     |               |                                                           |
|                |    | Ship To         |                   |                     |                 |                |                       |                     |                       |              |                     |                      |                     |                     |               |                                                           |
|                |    | DoDAAC *        |                   |                     | Name *          |                |                       | Mark For            |                       |              |                     |                      |                     |                     |               |                                                           |
|                |    | S0512A          |                   |                     | DCMA LOS        | ANGELES        |                       |                     |                       |              |                     |                      |                     |                     |               |                                                           |
|                |    | Address +       |                   |                     |                 |                |                       |                     |                       |              |                     |                      |                     |                     |               |                                                           |
|                |    | POC Name *      |                   |                     | POC Phone *     |                |                       | POC Email           |                       |              |                     |                      |                     |                     |               |                                                           |
|                | l  |                 |                   |                     |                 |                |                       |                     |                       |              |                     |                      |                     |                     |               |                                                           |
|                |    | Additional Int  | formation         |                     |                 |                |                       |                     |                       |              |                     |                      |                     |                     |               |                                                           |
|                |    | Packaging, Cra  | ting & Handling   | Appropriations *    | Transportatio   | n Appropriatio | ons *                 | Date Mater          | ial Req'd *           |              | _                   |                      |                     |                     |               |                                                           |
|                |    | Bags            |                   |                     | Truck           |                |                       | 2020-11-16          | 3 00:00:00            |              |                     |                      |                     |                     |               |                                                           |
|                |    | GSA Transfer 0  | Order Number      |                     |                 |                |                       |                     |                       |              |                     |                      |                     |                     |               |                                                           |
|                |    |                 |                   |                     |                 |                |                       |                     |                       |              |                     |                      |                     |                     |               |                                                           |
|                | c  | Comments        |                   |                     |                 |                |                       |                     |                       |              |                     |                      |                     |                     |               |                                                           |
|                |    |                 |                   | Orecel Deserved     | • Denvirus      | A Drive Torre  | f Derest              |                     |                       |              |                     |                      |                     |                     |               |                                                           |
|                |    | Approve         | © Reject          | o Cancer Request    | Previous        |                | isier Request         |                     |                       |              | v                   |                      |                     |                     |               |                                                           |
|                | A  | ctions a        | vailabl           | le to the           | PLCO u          | ser:           |                       |                     |                       |              |                     |                      |                     |                     |               |                                                           |
|                |    | • A             | Approv            | е                   |                 |                |                       |                     |                       |              |                     |                      |                     |                     |               |                                                           |
|                |    | • F             | Reject            | -                   |                 |                |                       |                     |                       |              |                     |                      |                     |                     |               |                                                           |
|                |    | • (             | Cancel            | Request             |                 |                |                       |                     |                       |              |                     |                      |                     |                     |               |                                                           |
|                |    | • F             | rint Tra          | s<br>Insfer Rea     | nuest           |                |                       |                     |                       |              |                     |                      |                     |                     |               |                                                           |
|                |    |                 |                   |                     | 40001           |                |                       |                     |                       |              |                     |                      |                     |                     |               |                                                           |
|                | Th | a lina l        | tom tal           | h will disr         |                 | مامد           | tad lina i            | toms the            | at are h              | oina         | raqua               | stad by              | theus               | or lin              | a Itan        | n information is viewable by clicking the View link in    |
|                | th | e Actio         | n(s) co           | olumn.              | Juy ui          | 301001         |                       |                     |                       | Jeing        | ieque               | sieu by              | 110 030             |                     | e nen         |                                                           |
|                | Th | e PLCC          | ) user w          | vill need           | to seled        | ct line        | items by              | clicking            | g the cl              | heckk        | box in e            | each ro              | w or by             | y click             | king th       | ne Select All checkbox. After selecting line items select |
|                | а  | Disposit        | tion Co           | de from             | the dro         | pdow           | /n.                   |                     |                       |              |                     |                      |                     |                     |               |                                                           |
|                |    |                 |                   |                     |                 |                |                       |                     |                       |              |                     |                      |                     |                     |               |                                                           |
|                |    | Plant Clearand  | ce Officer - Ap   | oprove / Reject Tr  | ansfer Reque    | st             |                       |                     |                       |              |                     |                      |                     |                     |               | -                                                         |
|                |    | Header Li       | ne Item Hist      | itory               |                 |                |                       |                     |                       |              |                     |                      |                     |                     |               | _                                                         |
|                |    | Line Item De    | etails            |                     |                 |                |                       |                     |                       |              |                     |                      |                     |                     |               |                                                           |
| Transfer       |    | Please select   | all line items yo | ou wish to approve. | A Disposition C | ode is requir  | ed when approving     | ) the transfer requ | uest.                 |              |                     |                      |                     |                     |               |                                                           |
| Request – Line |    | Disposition C   | odes              |                     |                 |                |                       | ~                   |                       |              |                     |                      |                     |                     |               |                                                           |
| ltem Tab       |    | Show 10         | ✓ entries         |                     |                 |                |                       |                     |                       |              |                     |                      | ſ                   | Previous            | 1 Next        |                                                           |
|                |    |                 | 1                 |                     |                 |                |                       | Partial             |                       |              |                     |                      | 1                   |                     |               |                                                           |
|                |    | Select All      | Case<br>Number ↓≞ | Schedule<br>Number  | Item            | Item<br>Name 🎵 | Item<br>Description ↓ | Award<br>Acceptable | Quantity<br>Available | Unit<br>Cost | Quantity<br>Desired | Quantity<br>Approved | Acquisition<br>Cost | Assign<br>Ulls/ISNs | Action<br>(s) |                                                           |
|                |    |                 | Filter            | Filter              | Filter          | Filter         | Filter                | Filter              | Filter                | Filter       | Filter              |                      |                     |                     |               |                                                           |
|                |    |                 | S0512A-           | 2AAE1-              | 2               | Banks          | Square                | No                  | 1                     | 100          | 1                   |                      | 100                 |                     | 👁 View        |                                                           |
|                |    | Showing 1 to 1  | of 1 entries      | 00 10 12020002011   |                 |                |                       |                     |                       |              |                     |                      | J<br>ſ              | Previous            | 1 Next        |                                                           |
|                |    |                 |                   |                     |                 |                |                       |                     |                       |              |                     |                      | l                   |                     | ····          |                                                           |
|                |    | * = Required Fi | ields.            |                     |                 |                |                       |                     |                       |              |                     |                      |                     |                     |               |                                                           |

## **Disposition Codes:**

- UA Transfer to Army
- UF Transfer to Air Force
- UG Transfer to Other DOD Agency
- UM Transfer to Marine Corps
- UQ Transfer to Navy
- UN Transfer to NASA
- UO Transfer to Other Government Agency
- ON Donation to Non-Profit
- OU Donation to Higher Education Institution
- OH Donation to Historical Black Colleges/Universities
- OS Donation to K-12 Schools
- OW Donations via the Stevenson-Wydler Innovation Act
- OO Donation to Other

#### Line Item Details

Please select all line items you wish to approve. A Disposition Code is required when approving the transfer request.

| Disposition Co | des               |               |                                                                                                    |  |
|----------------|-------------------|---------------|----------------------------------------------------------------------------------------------------|--|
| Show 10 🗸      | entries           |               | UA - Transfer to Army<br>UF - Transfer to Air Force<br>UG - Transfer to Other DOD Agency<br>UM - Transfer to Marine Corps<br>UQ - Transfer to Navy |  |
| Select All     | Case<br>Number ↓≞ | Sched<br>Numb | UN - Transfer to NASA<br>UO - Transfer to Other Government Agency<br>ON - Donation to Non-Profit                                                   |  |
|                | Filter            | Filter        | OU - Donation to Higher Education Institution<br>OH - Donation to Historical Black Colleges/Universities<br>OS - Donation to K-12 Schools          |  |
|                | S0512A-           | 2AAE1         | OW - Donation via the Stevenson-Wydler Innovation Act<br>OO - Donation to Other                                                                    |  |

The Quantity Approved may be changed from the default of the max requested.

|                | tails          |      |                    |        |                |      |                 |                       |                                |                       |    |                 |                     |    |                      |                     |                     |               |
|----------------|----------------|------|--------------------|--------|----------------|------|-----------------|-----------------------|--------------------------------|-----------------------|----|-----------------|---------------------|----|----------------------|---------------------|---------------------|---------------|
| lease select a | II line items  | s yo | a wish to approve  | A D    | ispositior     | Co   | de is requin    | ed when approvin      | ng the transfer requ           | est.                  |    |                 |                     |    |                      |                     |                     |               |
| sposition Co   | des            |      | UG - Tran          | sfer t | to Other D     | DD A | gency           |                       | ~                              |                       |    |                 |                     |    |                      |                     |                     |               |
| ow 10          | entries        |      |                    |        |                |      |                 |                       |                                |                       |    |                 |                     |    |                      | Γ                   | Previous            | Next          |
|                |                |      |                    |        |                |      |                 |                       |                                |                       |    |                 |                     |    |                      |                     | Tevious             | Пол           |
| Select All     | Case<br>Number | Į4   | Schedule<br>Number | IT P   | ltem<br>Number | 11   | ltem<br>Name ↓1 | ltem<br>Description ↓ | Partial<br>Award<br>Acceptable | Quantity<br>Available | 11 | Unit<br>Cost ↓† | Quantity<br>Desired | 11 | Quantity<br>Approved | Acquisition<br>Cost | Assign<br>Ulls/ISNs | Action<br>(s) |
|                | Filter         |      | Filter             |        | Filter         |      | Filter          | Filter                | Filter                         | Filter                |    | Filter          | Filter              |    |                      |                     |                     |               |
|                |                |      |                    |        |                |      | Dealer          | Causes                | No                             | 4                     |    | 100             | 1                   |    |                      | 100.00              |                     | • Minut       |

| Transfer<br>Request –<br>History Tab | The History tab will display the actions taken against the document separated by actions. Information provided:   Role  Name  Date of Action  Action(s)  Comments  Plant Clearance Officer - Approved Regist Transfer Regist  Plant Clearance Officer  Plant Clearance Officer  * Register Fleats.                                                                                                    |
|--------------------------------------|----------------------------------------------------------------------------------------------------|
| Transfer<br>Request –<br>Approve     | After reviewing all of the information click the Approve button at the bottom of the Header to continue.  Plant Clearance Office - Approve / Reject Transf  Federe Line mem History Contract Information Contract Number Type Contract Type Cooperative Agreement BOARPA  Edse Number Case DoDAAC S55 12A-010720 S55 12A-010720 S55 12A  Transfer Request Number Crease Date 2AAL: Hostograp 2200-11-15 14-48-4  Requestor (From) DoDAAC Org I  Address + POC hans - POC |

| Transfer<br>Request –<br>Approve<br>Success         | A Success Screen will be displayed with Transfer Request Number and Info messages for the emails being sent. The Transfer Requests will appear in the PLCOs' and DoD Screeners' Search folder with an Accepted status.          Plant Clearance Officer - Plant Clearance Transfer Request         The Plant Clearance Transfer Request was successfully Approved.         ZAE1-R0002         INFO: Email sent to: q         INFO: Email sent to: q         INFO: Email sent to: q |
|-----------------------------------------------------|----------------------------------------------------------------------------------------------------|
|                                                     | Reject Transfer Request                                                                                                    |
| Transfer<br>Request<br>Workload –<br>Search Results | On the Search Results screens the PLCO will be able to open Transfer Request documents assigned to them.<br>Click the Open link in the Action(s) column to open the Transfer Request.                                                                                                    |
| Transfer<br>Request –<br>Header Tab                 | The Transfer Request – Header will be displayed with fields that will be locked and not editable.                                                                                                    |

# Actions available to the PLCO user:

- Approve
- Reject
- Cancel Request
- Previous
- Print Transfer Request

Comments are mandatory when rejecting a Transfer Request. Enter comments and click the Reject button at the bottom of the Transfer Request Header tab.

|                       | Additional Information                                  |
|-----------------------|---------------------------------------------------------|
|                       | Packaging, Crating & Handling Trans<br>Appropriations * |
|                       | Bags                                                    |
|                       | GSA Transfer Order Number                               |
|                       |                                                         |
| Transfer<br>Request - |                                                         |
| Reject                | Comments                                                |
|                       | This document needs to be updated.                      |
|                       |                                                         |
|                       |                                                         |
|                       | * = Required Fields.                                    |
|                       | <u></u>                                                 |
|                       |                                                         |
|                       | Approve Seject Scancel Request                          |

Transfer Request – Reject Success

A Success Screen will be displayed with a Transfer Request Number and Info messages for the emails being sent. The Transfer Requests will appear in the PLCOs' and DoD Screeners' Search folder with a Rejected status.

| Plant Clearance Officer - Plant Clearance Transfer Request      |  |
|-----------------------------------------------------------------|--|
| The Plant Clearance Transfer Request was successfully Rejected. |  |
| Transfer Request Number                                         |  |
| 2AAE1-R00003                                                    |  |
| INFO: Email sent to: q;<br>INFO: Email sent to: q;              |  |